## 緊急情報や気象情報をメールで配信します!!

平成24年7月1日から、瀬戸内海・宇和海の中国・四国地方の沿岸海域「海の緊急情報」をメー ルで配信します。

「緊急情報配信サービス」にメールアドレスを登録(無料)した後、配信を希望する情報や地域を設 定することで、海難・事故等の緊急情報、気象警報・注意報等の気象情報がメールで配信されます。

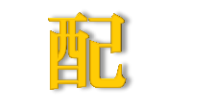

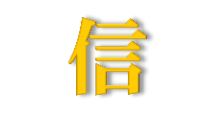

| <u>緊急情報</u>                 | 気象警報・注意報等 (気象庁発表)      |
|-----------------------------|------------------------|
| 1 武力攻撃事態等の広域的な情報(日本全国の沿岸海域) | 1 津波警報・注意報             |
| 2 海上保安部等が発する船舶の避難勧告等の発令情報   | 2 気象警報                 |
| 3 航行船舶に影響のある海難・事故等の発生情報     | (暴風、大雨、波浪、高潮、大雪、暴風雪)   |
| 4 視界不良等による船舶の航行に関する制限・禁止情報  | 3 気象注意報                |
| 5 航路標識(灯台・灯浮標等)の消灯・異常等の情報   | (強風、波浪、高潮、濃霧、風雪、大雨、大雪) |
| 6 航行船舶に影響のある航路障害物等の情報       | 4 地方海上警報               |
| 7 その他、航行船舶の安全を確保するために必要な情報  | (濃霧、強風、暴風、台風、うねり、着氷)   |

| 緊急情報メー                                                     | ル受信画面(例)                                                                               | - 気象警報・注意報メール受信画面(例) |                                                             |                                             |
|------------------------------------------------------------|----------------------------------------------------------------------------------------|----------------------|-------------------------------------------------------------|---------------------------------------------|
| ■件名<br>避難勧告                                                | ■件名<br>航路標識異常                                                                          |                      | ■件名<br>[発表]気象警報・注意報                                         | 海上保安庁<br>緊急情報配信システムウェブサイト                   |
| ■本文<br>2012/XX/XX 12:00<br>第六管区海上保安木部発表                    | ■本文<br>2012/XX/XX 17:20<br>第六管区海上保安本部発表                                                |                      | ■本文<br>2012/XX/XX 12:00<br>気象広予報部発表                         | 広島県気象警報・注意報<br>2012/XX/XX XX-XX             |
| 避難勧告です。<br>1200震度6強の地震発生                                   | の<br>の<br>つ<br>や<br>で<br>、<br>、<br>、<br>、<br>、<br>、<br>、<br>、<br>、<br>、<br>、<br>、<br>、 |                      | ●気象警報·注意報<br>○広島県南部                                         | 気象庁予報部 発表                                   |
| 1215大津波警報発令<br>避難勧告します。                                    | 消灯していることが確認されました。                                                                      |                      | 強風注意報<br>波浪注意報                                              | 広島県南部では強風や空<br>気の乾燥による火の取り扱<br>いに、注意してください。 |
| 〇〇港長<br>〇〇海上保安部長                                           | ●詳細情報<br>http://www7.kaiho.mlit.go.jp/m<br>icsmail/emr/・・・                             |                      | :<br>●詳細情報<br>http://www7.kaiho.mlit.go.jp                  | <ul> <li>○広島県南部</li> <li>→ 強風注意報</li> </ul> |
| ●詳細情報<br>http://www7.kaiho.mlit.go.jp/m<br>icsmail/emr/・・・ | ●登録内容の変更・解除<br>Https://www7.kaiho.mlit.go.jp/                                          |                      | /micsmail/dtl/wth/・・・<br>●登録内容の変更・解除                        | 波浪注意報                                       |
| :                                                          | micsmail/reg/touroku.html                                                              |                      | https://www7.kaiho.mlit.go.j<br>p/micsmail/reg/touroku.html |                                             |
|                                                            |                                                                                        |                      |                                                             |                                             |

http://www7.kaiho.mlit.go.jp/micsmail/reg/touroku.html

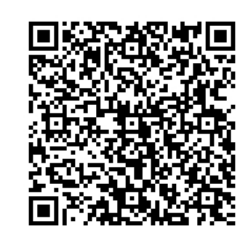

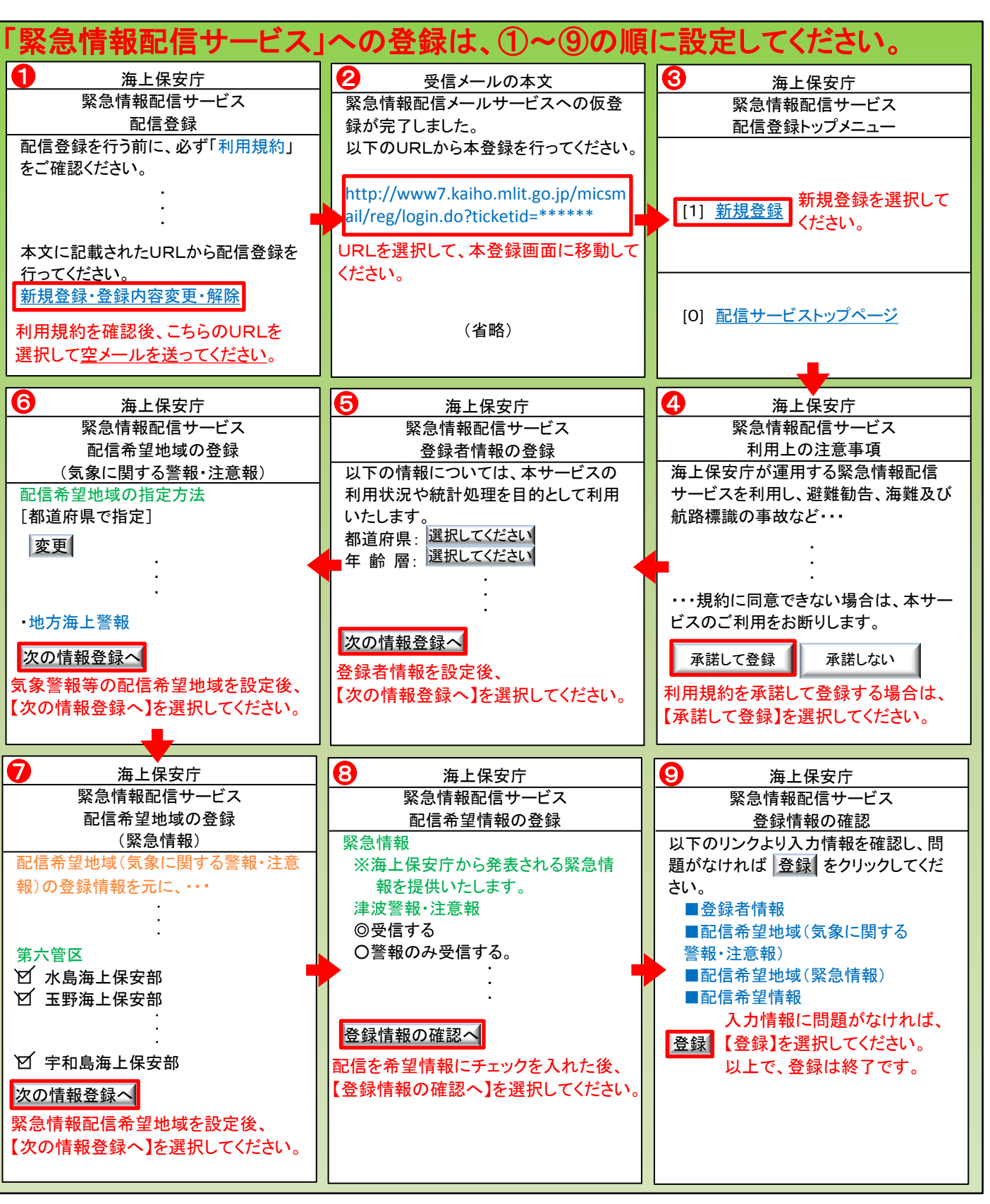

## 「緊急情報配信」サービスへの登録は、次のURLまたはQRコードからアクセスできます。

迷惑メール対策機能をご利用中の方は、 登録を行う前にドメイン指定受信設定に [mics.kaiho.mlit.go.jp]を追加して、 緊急情報配信サービスを利用できるよう に設定変更をお願いします。